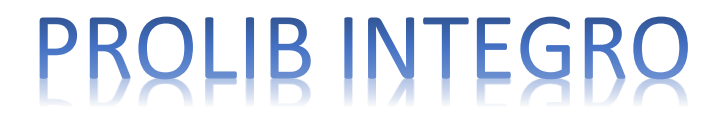

# CATALOG GUIDE

# BYDGOSZCZ UNIVERSITY ENTERPRISE OF KNOWLEDGE

## http://biblioteka.wsg.byd.pl/

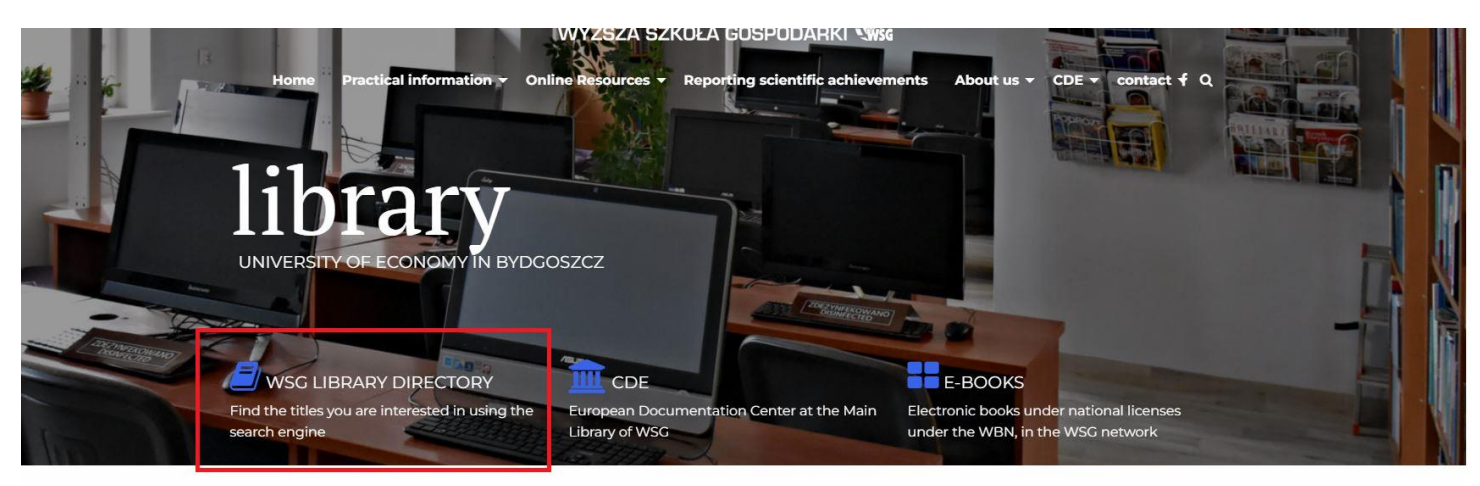

Books. Journals. Electronic collections B The Main Library of WSG collects books, magazines and special collections, such as audiovisual, sound, electronic, cartographic and standardization documents. We encourage you to follow the news. In addition to the book collection documents related to the functioning of the European Union. In March 2007, the European Documentation Center at the Main Library of the University of Gdańsk was officially opened, i.e. a library that collects and makes available publications issued by EU institutions.

# https://integro.wsg.byd.pl/catalog

- You can search in catalogue without log in
- If you want borrow a book, you need to log in
- If you do not have an account, register online or in one of the WSG Libraries

| Search history News Bookshelf Propo           | se a new item             | YDGOS70        | You can change<br>Janguage here | a) O Profile -                          |
|-----------------------------------------------|---------------------------|----------------|---------------------------------|-----------------------------------------|
| Library catalog EBSCO Discover How to search? | Polski (PL)<br>GOSPODARKI |                | ngli<br>All fields 💙 Sou a      | ih (EN) OProfile -<br>Log in<br>Sign Up |
|                                               |                           |                |                                 |                                         |
|                                               |                           | E-mail contact | ) Main lending desk             | Reading room                            |

|                                 |                           | SIGN                   | N UP           |                     |                                   |  |
|---------------------------------|---------------------------|------------------------|----------------|---------------------|-----------------------------------|--|
| Search history News             | Bookshelf Propose a new i | tem A A                |                | F Er                | eli II (EN) 😌 Prome               |  |
|                                 |                           |                        |                | Ye                  | Log in<br><sup>Du a</sup> Sign Up |  |
|                                 | WYŻSZA SZKOR<br>GOSPO     | WSG B                  | YDGOSZ         | CZ                  |                                   |  |
| Library catalog                 | EBSCO Discovery Service   | The Central Index Item |                |                     |                                   |  |
| How to search?                  |                           |                        |                |                     |                                   |  |
| 1                               |                           |                        |                | All fields 🗸        | Search                            |  |
|                                 |                           |                        |                |                     |                                   |  |
|                                 |                           |                        |                |                     |                                   |  |
|                                 |                           |                        |                |                     |                                   |  |
|                                 |                           |                        |                |                     |                                   |  |
|                                 |                           |                        |                |                     |                                   |  |
|                                 |                           |                        |                |                     |                                   |  |
| WYŻSZA SZKOŁA WSG<br>GOSPODARKI |                           |                        | E-mail contact | J Main lending desk | Reading room                      |  |
| @ 2012 2022 h. Com Hall         | Duralmana Calutiona C A   |                        |                |                     | Changes Realth                    |  |

- Press button Sign Up
- Fill in the form
- To activate your account within 14 days, call us, write an e-mail or visit the Library

# LOG IN

| Log in                                                 |                            |                             |
|--------------------------------------------------------|----------------------------|-----------------------------|
| To log in, enter your library card number and password |                            |                             |
| • Information                                          | ×                          |                             |
| Please logout after your work is done! This action p   | otects your personal data. |                             |
| Card number                                            | ssword                     | Enter yours ID and Password |
|                                                        |                            |                             |
| Log in                                                 |                            |                             |
| Forgot your passw                                      | ord?                       |                             |

If you forgot your ID, call us, write an e-mail or visit library

# SEARCHING BY INDEX

|                             | Search history News Boo                                                                                                    | kshelf Propose a new item                                                                     |                                                                                                    |                                                                                                    |                                                                                                    |                                    |
|-----------------------------|----------------------------------------------------------------------------------------------------|-----------------------------------------------------------------------------------------------|----------------------------------------------------------------------------------------------------|----------------------------------------------------------------------------------------------------|----------------------------------------------------------------------------------------------------|------------------------------------|
|                             |                                                                                                    |                                                                                               |                                                                                                    | You :                                                                                                    | are browsing as a GUEST                                                                                                    |                                    |
|                             |                                                                                                    | WYŻSZA SZKOLA WŚG<br>GOSPODARKI                                                               | WSG BYDGC                                                                                                    | DSZCZ                                                                                                    |                                                                                                    |                                    |
|                             | Library catalog EBS                                                                                                    | CO Discovery Service The Centr                                                                | ral Index Item                                                                                                    |                                                                                                    |                                                                                                    |                                    |
|                             | How to search?                                                                                                    |                                                                                               |                                                                                                    | Clic<br>and                                                                                                    | sk here to view all indexes. After<br>d entering the phrase, confirm y                                                                                                    | selecting the index<br>our search. |
|                             | Ĺ                                                                                                    |                                                                                               |                                                                                                    | All fields 🗸                                                                                                    | Search                                                                                                    |                                    |
| shelf 🖡                     | Pronose a new item<br>Choose an search index                                                                                                    |                                                                                               | ×                                                                                                    | $\bigcirc$                                                                                                    |                                                                                                    |                                    |
|                             | All fields                                                                                                    |                                                                                               |                                                                                                    |                                                                                                    |                                                                                                    |                                    |
|                             | Subject                                                                                                    |                                                                                               |                                                                                                    | Search by subject<br>keyword.                                                                                                    |                                                                                                    |                                    |
|                             | Author                                                                                                    |                                                                                               |                                                                                                    | Dictionary suggestions appear in th                                                                                                    | nese indexes.                                                                                                    |                                    |
| O Discov                    | ery Service The Central Inde                                                                                                    | < Item                                                                                        |                                                                                                    |                                                                                                    |                                                                                                    |                                    |
|                             |                                                                                                    |                                                                                               |                                                                                                    |                                                                                                    |                                                                                                    |                                    |
|                             |                                                                                                    |                                                                                               |                                                                                                    |                                                                                                    |                                                                                                    |                                    |
|                             |                                                                                                    | non fabiliana f A                                                                             | S E-mail c                                                                                                    | ontact 🧳 Main lending desk                                                                                                    | Reading room                                                                                                    |                                    |
|                             | Search history News B                                                                                                    | SEARC                                                                                         | E-maile                                                                                                    | ontact Main lending desk                                                                                                    | Reading room  Channel  Fundith  Fundith  Fundit |                                    |
|                             | Search history News B                                                                                                    | ookshelf Propose a new Item                                                                   | E-mail of the second second se | ontact Main lending desk                                                                                                    | Citement Citement Ci |                                    |
|                             | Search history News B                                                                                                    | ookshelf Propose a new Item                                                                   |                                                                                                    | Amin lending desk                                                                                                    | Reading room         Citerate         English (EN)         Profile ~         You are browsing as a GUEST                                                                                                    |                                    |
|                             | Library catalog                                                                                                    | ookshelf Propose a new item                                                                   | E-mail C<br>CHING E<br>A<br>M<br>WSG BYDC<br>entrailIndex                                                                                                    | A Main lending desk<br>A Main lending desk<br>A Main le | Reading room         Chouse         English (EN)         Profile~         You are browsing as a GUEST                                                                                                    |                                    |
|                             | Library catalog                                                                                                    | nore Schuttere SA<br>SEARCC<br>ookshelf Propose a new item<br>wyzsza szkoła świe<br>GOSPODARK | CHING E                                                                                                    | All fields                                                                                                    |                                                                                                    |                                    |
| 2                           | Search history News B     Library catalog EI     How to search?                                                                                                    | acces Falutions F A SEARCC ookshelf Propose a new item WY252A 52XCA                           | CHING E                                                                                                    | All fields                                                                                                    | CHARACTER COMPARENT COMPARENT<br>COMPARENTE COMPARENT COMPARENT COMPARENT COMPARENTATICO COMPARENTATICO COMPARENTATICO COMPARENTATICO COMPARENT                                                                                                    |                                    |
| 2.<br>Search by item        | COSPODARK  COSPODARK  COSPODARK  CUbrary catalog How to search?                                                                                                    | SEARCO                                                                                        | Email C<br>CHING E<br>A<br>WSG BYDC<br>entral Index<br>Search by items                                                                                                    | All fields                                                                                                    | Reading room                                                                                                    |                                    |
| 2.<br>Search by item<br>All | COSPODARK  COSPODARK  COSPODARK  CUbrary catalog How to search?                                                                                                    | SEARCO                                                                                        | Email C<br>CHING E<br>A<br>WSG BYDC<br>M<br>M<br>C<br>Search by items<br>Search by items<br>Search by items                                                                                                    | All fields                                                                                                    | Citanana  Citanana  Citananaa  Citananaa  Citananaaa  Citananaaa  Citananaaa  Citananaaa  Citananaaa  Citananaaaaaaaaaaaaaaaaaaaaaaaaaaaaaaaaa                                                                                                    |                                    |
| 2.<br>Search by item<br>All | COSPONENCE  COSPONENCE COSPONENCE COSPONENCE C | SEARCO                                                                                        | E-mail C<br>CHING E<br>A<br>WSG BYDC<br>entral Index<br>Search by items<br>Search by items<br>Search by items                                                                                                    | All fields                                                                                                    | Clearance Clearance Clear |                                    |

# SEARCH HELP

| Search history News Books                                                                                                    | shelf Propose a n                                                                                                    | ew item A                                                                                                    |                                                                                                    |                                                                                                    |                                                                                                    |                              |
|----------------------------------------------------------------------------------------------------|----------------------------------------------------------------------------------------------------|----------------------------------------------------------------------------------------------------|----------------------------------------------------------------------------------------------------|----------------------------------------------------------------------------------------------------|----------------------------------------------------------------------------------------------------|------------------------------|
|                                                                                                    |                                                                                                    |                                                                                                    | f Pronose a new item<br>Search guidelines                                                                                                    |                                                                                                    | ×                                                                                                    |                              |
|                                                                                                    |                                                                                                    |                                                                                                    | CRV                                                                                                    |                                                                                                    |                                                                                                    |                              |
|                                                                                                    | WYŻSZA S<br>GOS                                                                                                    |                                                                                                    | O         D         Results may vary depending of your needs.                                                                                                    | in the selected search index, so set                                                                                                    | t it according to                                                                                                    |                              |
|                                                                                                    |                                                                                                    |                                                                                                    | You can affect the results of t                                                                                                    | he search using the following gui                                                                                                    | idelines:                                                                                                    |                              |
| Library catalog EBSC0                                                                                                    | O Discovery Service                                                                                                    | e The Central Index                                                                                                    | Quotation marks:<br>Item The use of quotation ma                                                                                                    | arks forces search for exact phrase                                                                                                    | es, for example,                                                                                                    |                              |
|                                                                                                    |                                                                                                    |                                                                                                    | "simple story". In additi<br>maximum distance betv                                                                                                    | on, using the ~ character, you can<br>veen each words, for example, "sir                                                                                                    | specify the<br>mple story"~5 -                                                                                                    | 15                           |
| B How to search?                                                                                                    |                                                                                                    | $\Rightarrow$                                                                                                    | search for "simple story                                                                                                    | " within 5 words from each other.                                                                                                    |                                                                                                    | V.Z.,                        |
|                                                                                                    |                                                                                                    |                                                                                                    | Use wildcards if you do                                                                                                    | not remember the exact phrase th                                                                                                    | nat you want to                                                                                                    |                              |
|                                                                                                    |                                                                                                    |                                                                                                    | search.                                                                                                    | for both words weak and wear                                                                                                    | is 🗸                                                                                                    | 1                            |
|                                                                                                    |                                                                                                    |                                                                                                    | analy* will return result                                                                                                    | s, for example, analysis, analytica                                                                                                    | l, analyze                                                                                                    |                              |
|                                                                                                    |                                                                                                    |                                                                                                    | Wildcard can be used at<br>Boolean operators:                                                                                                    | the end or in the middle of a word                                                                                                    | d.                                                                                                    |                              |
| If you do not know which search st                                                                                                    | trategy to choose, y                                                                                                    | /ou can use                                                                                                    | AND, e.g., simple AND s                                                                                                    | story will return results for both w                                                                                                    | vords,                                                                                                    |                              |
| the hints available in the "How to s                                                                                                    | search?" Button.                                                                                                    |                                                                                                    | OR, e.g., simple OR stor     that words                                                                                                    | y will return results that contain a                                                                                                    | it least one of                                                                                                    |                              |
|                                                                                                    |                                                                                                    |                                                                                                    | NOT, e.g., simple NOT s     but do not contain word                                                                                                    | tory will return results that conta<br>i story                                                                                                    | in word simple                                                                                                    |                              |
|                                                                                                    |                                                                                                    |                                                                                                    | We may also use logical<br>(simple OR science) NO                                                                                                    | operators in more complex query<br>T chemistry will return results for                                                                                                    | , for example,<br>r words simple or                                                                                                    |                              |
|                                                                                                    |                                                                                                    |                                                                                                    | science, but do not cont                                                                                                    | ain the word chemistry.                                                                                                    |                                                                                                    |                              |
|                                                                                                    |                                                                                                    |                                                                                                    | -                                                                                                    |                                                                                                    |                                                                                                    |                              |
| WYZSZA SZKOŁA WSG                                                                                                    |                                                                                                    |                                                                                                    | 🗮 E mail contact 🕴 Mair                                                                                                    | a londing dock                                                                                                    |                                                                                                    |                              |
| 000000000000000000000000000000000000000                                                                                                    |                                                                                                    |                                                                                                    |                                                                                                    |                                                                                                    |                                                                                                    |                              |
| GOSPODARKI                                                                                                    | SEA                                                                                                    | RCH                                                                                                    | RESULTS                                                                                                    | S 1.                                                                                                    |                                                                                                    |                              |
| GOSPODARKI<br>© 2012 2022 bu Gumila Bustar<br>WYZSZA SZKOLA ~3704<br>GOSPODARKI<br>*                                                                                                    | SEA                                                                                                    | RCH                                                                                                    | All fields V Search                                                                                                    | Starson P<br>You are browsing as                                                                                                    | a GUEST                                                                                                    |                              |
| GOSPODARKI<br>© 2012 2022 bu Suseiku Buder<br>GOSPODARKI<br>*                                                                                                    | SEA                                                                                                    | RCH                                                                                                    | All fields V Search                                                                                                    | S 1.<br>You are browsing as                                                                                                    | a GUEST                                                                                                    |                              |
| GOSPODARKI<br>© 2012 2022 bu Gumila Busha<br>WYZSZA SZKOLA 37734<br>GOSPODARKI<br>*<br>Search history News B                                                                                                    | SEA                                                                                                    | RCH<br>e a new Item                                                                                                    | All fields V Search                                                                                                    | Stance Fitamon                                                                                                    | a GUEST                                                                                                    |                              |
| GOSPODARKI<br>© 2012 2022 by Sympley Burley<br>GOSPODARKI<br>*<br>Search history News B<br>You search for a phra                                                                                                    | SEA                                                                                                    | RCH<br>Re a new Item<br>ing to the criteric                                                                                                    | All fields V Search                                                                                                    | S 1.<br>You are browsing as                                                                                                    | a GUEST                                                                                                    |                              |
| GUSPUDARKI                                                                                                    | SEA                                                                                                    | RCH<br>ie a new Item<br>ling to the criteric<br>rst (Previous 1 2                                                                                                    | All fields<br>3 4 Nexty Lasty                                                                                                    | Siteman Country Country Siteman Country Country Siteman Country Siteman Country Siteman Country Siteman Siteman Si                                                                                                    | a GUEST<br>1. Numb-<br>18 results<br>1. Numb-<br>items.                                                                                                    | er of found                  |
| GOSPODARKI                                                                                                    | SEA                                                                                                    | RCH<br>Re a new item<br>ing to the criteric<br>rst (Previous 1 2<br>lect items                                                                                                    | All fields V Search                                                                                                    | Stowing 1-10 from 387:<br>Records on page V Relev                                                                                                    | a GUEST<br>18 results<br>ance                                                                                                    | er of found                  |
| GUSPUDARKI                                                                                                    | SEA                                                                                                    | RCH<br>se a new item<br>ling to the criteric<br>rst (Previous 1 2<br>lect items                                                                                                    | All fields 3 4 Next > Last *                                                                                                    | Citamon Control Control Contro        | a GUEST<br>18 results<br>ance V<br>2. You can so<br>results.                                                                                                    | er of found                  |
| GUSPUDARKI C 2012 2022 by Symphy Purchase WYZSZA SZKOLA - JPPU GOSPODARKI  * Search history News B You search for a phra Data source Library catalog EBSCO Discovery Service 58 The Central Index 3 Denartment                                                                                                    | Cookshelf Propos<br>Ise "*" accord                                                                                                    | RCH                                                                                                    | All fields<br>3 4 Nexty Lasty<br>Action ~                                                                                                    | Citaman<br>Citaman<br>S 1.<br>You are browsing as<br>Showing 1-10 from 387:<br>Records on page  Relev                                                                                                    | a GUEST<br>18 results<br>18 results<br>18 results<br>18 results<br>1. Numbritems.<br>18 results<br>18 results<br>18 results<br>19 results<br>10 results<br>10 re | er of found<br>ort the searc |
| GUSPUDARKI COMPAGE STORE STORE | SEA                                                                                                    | RCH<br>ie a new item<br>ing to the criteric<br>ist Previous 1 2<br>idect items<br>Title:<br>Menedžer przy<br>Authors:                                                                                                    | All fields<br>3 4 Next > Last ><br>All fields<br>Search<br>All fields<br>Action<br>Action | S 1.<br>You are browsing as<br>Showing 1-10 from 387:<br>Records on page V Relev                                                                                                    | a GUEST  1. Numbo 18 results items. rance 2. You can se results.                                                                                                    | er of found                  |
| GUSPUDARKI COMPACTION CONTRACTOR CONTRACTOR  | SEA                                                                                                    | RCH                                                                                                    | All fields Search                                                                                                    | Clause Clause C         | a GUEST<br>18 results<br>18 results<br>18 results<br>2. You can so<br>results.                                                                                                    | er of found                  |
| GOSPODARKI<br>COSPODARKI<br>WYZSZA SZKOLA - TYPU<br>GOSPODARKI<br>*<br>Search history News B<br>You search for a phra<br>Data source<br>Library catalog<br>EBSCO Discovery Service Se<br>The Central Index S<br>Department<br>Item Type<br>Publication Year<br>Author                                                                                                    | SEA<br>Sookshelf Propos<br>ise "*" accord<br>2375<br>23375<br>23575<br>23375<br>2337575<br>23375<br>23375<br>23375<br>23375<br>23375    | SRCH                                                                                                    | All fields  All fields All fields    | S 1.<br>You are browsing as<br>browing 1-10 from 387:<br>Records on page V Relev<br>stepu Organizacyjnego                                                                                                    | a GUEST<br>1. Numbo<br>18 results<br>rance V<br>2. You can sur-<br>results.                                                                                                    | er of found<br>ort the searc |
| GOSPODARKI COSPODARKI COSPODARKI  | SEA<br>Sookshelf Propos<br>ise "*" accord<br>• Fii<br>307/5 5e<br>\$283011<br>285610 1.                                                                                                    | RCH<br>se a new item<br>ling to the criteric<br>st (Previous 1 2<br>dect items<br>Tite:<br>Menedžer prz<br>Authors :<br>Subject :<br>Publication Year :<br>Publication Year :                                                                                                    | All fields  Search All fields All fields All fields All fields All fields All fields All fields All fields All fields All fields All fields All fields All fields All fields Books All fields All fields All fiel    | Clowing 1-10 from 3877<br>Records on page ♥ Relev<br>stępu Organizacyjnego                                                                                                    | a GUEST  a GUEST  I Numb items.  results  2. You can se results.                                                                                                    | er of found                  |
| GUSPUDARKI                                                                                                    | SEA<br>Sookshelf Propos<br>ise "*" accord<br>337 a<br>2335 1<br>2335 1<br>2355 10<br>2<br>2<br>2<br>2<br>2<br>2<br>2<br>2<br>2<br>2<br>2<br>2<br>2<br>2<br>2<br>2<br>2<br>2<br>2                                                                                                    | RCH                                                                                                    | All fields  All fields All fields All fields All fields All fields All fields All fields All fields All fields All fields All fields Books Books All fields All fields All fields All fields All fields All fields All fields All fields Books All fields All fields All    | S 1.<br>You are browsing as<br>Showing 1-10 from 387:<br>Records on page V Relev<br>stępu Organizacyjnego                                                                                                    | a GUEST<br>18 results<br>19 results<br>1. Numbritems.<br>18 results<br>1. Numbritems.<br>1. Numbritems.<br>1                                                                                   | er of found<br>ort the searc |
| GOSPODARKI<br>COSPODARKI<br>COSPODARKI<br>*<br>Search history News B<br>You search for a phra<br>Data source<br>Library catalog<br>EBSCO Discovery Service 56<br>The Central Index 3<br>Department<br>Item Type<br>Publication Year<br>Author<br>Subject<br>Shelving location<br>Language                                                                                                    | SEA<br>Sookshelf Propos<br>nse "*" accord<br>*Fi<br>307/5 Se<br>\$283011<br>285640 1 1.<br>*<br>*<br>*                                                                                                    | RCH<br>Be a new item<br>ling to the criteric<br>rst (Previous 1 2<br>Ject items<br>Title:<br>Menedżer przz<br>Authors :<br>Subject :<br>Publication Year :<br>Publication Year :                                                                                                    | All fields  Search All fields  Search All fields All fields All fields All fields All fields All fields All fields All fields All fields Books Broleński Stanistaw menedżerowie podręcznik akademicki. zarządzanie - podręcznik akademicki. zarządzanie - podręcznik akademicki. zarządzanie - podręcznik akademicki. Dype Bydgoszcz: Oficyna Wydawnicza Ośrodka Pe Dyggoszcz: Oficyna Wydawnicza Ośrodka Pe Dyggoszcz    | Country Country Countr        | a GUEST  a GUEST  I. Numb I8 results  Pance  2. You can so results.                                                                                                    | er of found                  |
| GUSPUDARKI<br>COMPACTIONAL STRUCTURE<br>GOSPODARKI<br>*<br>Search history News B<br>You search for a phra<br>Data source<br>Library catalog<br>EBSCO Discovery Service Sea<br>The Central Index S<br>Department<br>Item Type<br>Publication Year<br>Author<br>Subject<br>Shelving location<br>Language<br>Location                                                                                                    | SEA<br>Sookshelf Propos<br>ise "*" accord<br>62030 1<br>555540<br>2355540<br>23555400<br>23555400<br>23555400<br>23555400<br>23555400<br>23555400<br>23555400<br>23555400<br>23555400<br>23555400<br>23555400<br>23555400<br>23555400<br>23555400<br>23555400<br>23555400<br>23555400<br>23555400<br>23555400<br>23555400<br>2355555500<br>23555400<br>23555400<br>23555400<br>235555400<br>23555400<br>235555400<br>23555400<br>235555400<br>235555400<br>2355555400<br>2355555555555555555555555555555555555                                                                                                    | RCH                                                                                                    | All fields  All fields All fields All fields All fields All fields All fields All fields All fields All fields All fields Books Action Action     | S 1.<br>You are browsing as<br>Showing 1-10 from 387:<br>Records on page V Relev<br>istępu Organizacyjnego                                                                                                    | a GUEST<br>18 results<br>18 results<br>1. Numb<br>items.<br>results.<br>2. You can so<br>results.                                                                                                    | er of found                  |
| GUSPUDARKI                                                                                                    | SEA<br>Bookshelf Propos<br>ise "*" accord<br>\$223011<br>\$223011<br>\$2 | se a new item<br>ling to the criteric<br>rst (Previous 1 2<br>dect items<br>Tite:<br>Menedżer przy<br>Authors :<br>Subject :<br>Publication Year :<br>Publication Year :<br>Publication Year :<br>Publication Year :                                                                                                    | All fields  Search All fields  Search All fields All fields All fields All fields All fields All fields All fields All fields All fields All fields All fields All fields Books Book    | Country Country<br>Fitaman<br>S 1.<br>You are browsing as<br>The country of the second second | a GUEST  a GUEST  1. Numb 18 results  rance  2. You can se results.                                                                                                    | er of found                  |
| GUSPUDARKI                                                                                                    | SEA<br>Sookshelf Propos<br>ise "*" accord<br>soosof1<br>soosof1<br>so                                                                                                    | RCH                                                                                                    | All fields  Search All fields  Search All fields All fields All fields All fields All fields All fields All fields All fields All fields All fields All fields Books Coptions. Coptions. C    | S 1.<br>You are browsing as<br>Stowing 1:10 from 387:<br>Records on page  Relev<br>Istępu Organizacyjnego                                                                                                    | a GUEST  18 results 18 results 2. You can so results.                                                                                                    | er of found                  |
| GUSPUDARKI COMPACTION ACTION CONSTRUCTION CONSTRUCTION CO | SEA<br>Sookshelf Propos<br>ise "*" accord                                                                                                    | Se a new item<br>ling to the criteric<br>rst (Previous 1 2<br>electitems<br>Title:<br>Menedžer przz<br>Authors :<br>Subject :<br>Publication Year :<br>Publication Year : | All fields V Search<br>All fields V Search<br>a 4 Next Last *<br>All fields<br>a 4 Next Last *<br>Action V<br>etomu wieków.<br>Smoleński Stanistaw<br>menedżerowie - podręcznik akademicki.<br>2019<br>Bydgoszcz: Oficyna Wydawnicza Ośrodka Po<br>Dygoszcz: Oficyna Wydawnicza Ośrodka Po<br>Dygoszcz: Oficyna Wydawnicza Ośrodka Po<br>Dygoszcz: Oficyna Wydawnicza Ośrodka Po<br>Dygoszcz: Oficyna Wydawnicza Ośrodka Po<br>Coptions.                                                                                                    | Citamore Citamore Cit        | a GUEST  a GUEST  1. Numb 18 results  rance  2. You can s results.                                                                                                    | er of found                  |

#### **SEARCH RESULTS 2.**

You can refine your search results by selecting the appropriate filters.

| Data source                                                     | ^                |                                      |                                   |                               |          | Showin            | g 1-1 from 1 results |
|-----------------------------------------------------------------|------------------|--------------------------------------|-----------------------------------|-------------------------------|----------|-------------------|----------------------|
| Library catalog<br>EBSCO Discovery Service<br>The Central Index | 1<br>85937<br>24 | <ul> <li>Sele</li> <li>1.</li> </ul> | tite:                             |                               | Action ¥ | Records on page V | Relevance 💊          |
| Department                                                      |                  | 1.                                   | WODY DICK.                        |                               |          |                   |                      |
| Item Type                                                       | ~                |                                      | Authors :                         | Melville Herman               |          |                   |                      |
| Publication Year                                                |                  | 2.                                   | Publication Year :<br>Publisher : | 1994<br>London: Penguin Books |          |                   |                      |
| Author                                                          | ×                | 3                                    | 2                                 | Books                         |          |                   |                      |
| Subject                                                         | ~                |                                      |                                   |                               |          |                   |                      |
| Shelving location                                               | ~                |                                      |                                   | can request                   |          |                   |                      |
| Language                                                        | - ×              | 4.                                   |                                   |                               |          |                   | D<br>D               |
| Location                                                        | ×                | 5.                                   |                                   |                               |          | Showin            | g 1-1 from 1 results |

- 1. Information on the location of the document. There are more items here for ordering between branches.
- 2. Publication year.
- 3. Author.
- 4. Language.
- Location - useful for books in the Main Library, where, in addition to Free and Warehouse, books are divided into Thematic Libraries, European Documentation Center and others.

# ORDERING A BOOK

| Dat  | a source                                 | ^          |      |                                                |                                                                           |          | Showing           | 1-1 from 1 re | sults |
|------|------------------------------------------|------------|------|------------------------------------------------|---------------------------------------------------------------------------|----------|-------------------|---------------|-------|
| L    | ibrary catalog<br>BSCO Discovery Service | 1<br>85937 | Sele | ct items                                       |                                                                           | Action 🗸 | Records on page 💙 | Relevance     | ~     |
| Dep  | he Central Index                         | 24         | 1.   | Moby Dick.                                     | Melville Herman                                                           |          |                   |               |       |
| Pub  | lication Year                            | ~          |      | Subject :<br>Publication Year :<br>Publisher : | Powieść ameryk <mark>ań</mark> ska 19 w.<br>1994<br>London: Penguin Books |          |                   |               |       |
| Aut  | hor<br>ject                              | ~          |      |                                                | Books                                                                     |          |                   |               |       |
| She  | lving location                           | ~          |      | Visited you                                    | can request                                                               |          |                   |               |       |
| Lan  | guage                                    | ~          |      |                                                |                                                                           |          | Į                 | 7 (           | Ç     |
| Loc  | ation                                    | ~          |      |                                                |                                                                           |          | Showing           | 1-1 from 1 re | sults |
| Inde | and all and the setting                  |            |      |                                                |                                                                           |          |                   |               |       |

10

After searching for a specific title, click on its title - you will stay redirected to the details of a select item.

| Shelving location:  | Location:                      | Lending department: |
|---------------------|--------------------------------|---------------------|
| Kampus WSG          | Biblioteka Główna/Main Library | All                 |
| Loanable items      |                                |                     |
| Library :           | WSG Bydgoszcz                  | ✓ Available         |
| Location :          | Biblioteka Głowna/Main Library | Check the status    |
| Inventory number :  | KG 31205                       |                     |
| Shelving location : | Kampus WSG/Main Library        | A Request           |
| Condition :         | nowa                           | - Request           |
| List of possible    | Show list                      |                     |
| branches and        |                                |                     |
| departments :       |                                |                     |
| Time :              | 365 days                       |                     |
|                     | WD/ENG                         |                     |

In the description details, after scrolling the page, there is the "Order" button - if the document is available. To order, just click.

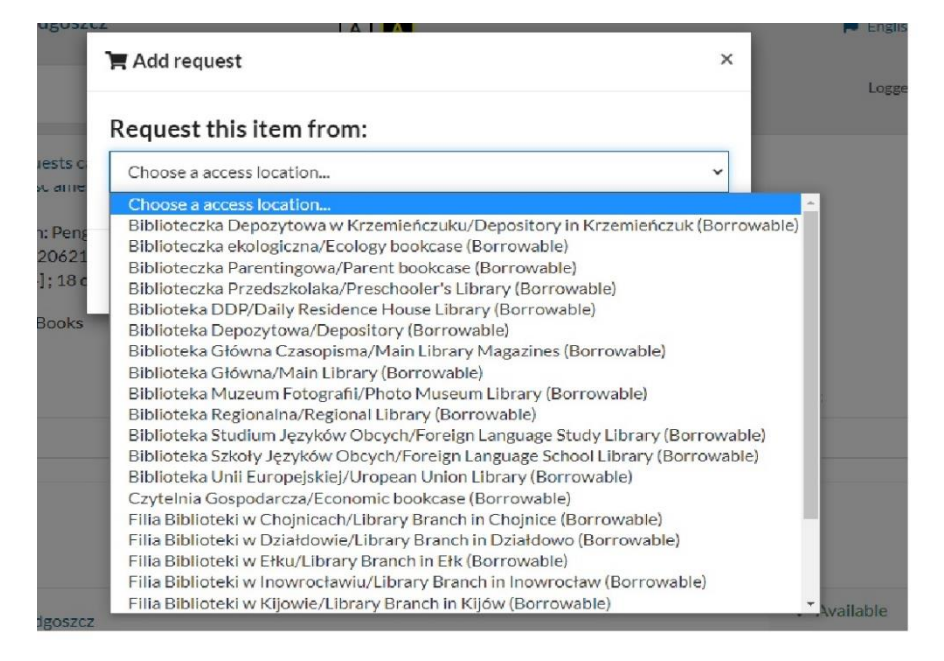

At this point, you have to select the branch to which the order is to be delivered.

| equest has been ac | lded to the requests cart |                   |
|--------------------|---------------------------|-------------------|
|                    |                           |                   |
|                    | Go to the request cart    | Continue browsing |
|                    |                           |                   |

After pressing the "Order" button, such a message will appear - if that's all

"Go to the request cart", if you are looking for anything else, "Continue browsing".

| Select     | items              |                                                |  |
|------------|--------------------|------------------------------------------------|--|
| <b>1</b> . | Title of the item  |                                                |  |
|            | Moby Dick.         | Herman Melville - London: Penguin Books, 1994. |  |
|            | Access location:   | Biblioteka Główna/Main Library (Borrowable)    |  |
|            | Availability date: | 07/02/2022                                     |  |

- Send your order and it's ready. Books ordered from the same branch where he has to be picked up, they should be ready within an hour. Those that need to be sent between branches, need a few days (depending on shipping method but then the library employee will inform the User on an ongoing basis).
- Collect your order within 7 days, otherwise it will be canceled

#### **BOOK RESERVATION**

|             |                    |                                                                                                    | 🗟 Book                                                                                      |                                                                                               |                                       |                                       |                                                     |                                      |                                      |                                      | ×                                                          |
|-------------|--------------------|----------------------------------------------------------------------------------------------------|---------------------------------------------------------------------------------------------|-----------------------------------------------------------------------------------------------|---------------------------------------|---------------------------------------|-----------------------------------------------------|--------------------------------------|--------------------------------------|--------------------------------------|------------------------------------------------------------|
| Ē           | 9 Book 💙           |                                                                                                    |                                                                                             |                                                                                               |                                       |                                       |                                                     |                                      |                                      |                                      |                                                            |
| _           | Any item           |                                                                                                    |                                                                                             |                                                                                               |                                       |                                       | Queu                                                | e                                    |                                      |                                      |                                                            |
| 🗙 Unavai    | Select items       |                                                                                                    |                                                                                             |                                                                                               |                                       |                                       | 0                                                   |                                      |                                      |                                      |                                                            |
| Charletter  | Select departments |                                                                                                    |                                                                                             |                                                                                               |                                       |                                       |                                                     |                                      |                                      |                                      |                                                            |
| Check the J |                    | 4                                                                                                    | Expiry date:                                                                                |                                                                                               |                                       |                                       |                                                     |                                      |                                      |                                      |                                                            |
| 📽 Reserva   | tion queue: 0      |                                                                                                    | 06/04/2022                                                                                  |                                                                                               | 益                                     |                                       |                                                     |                                      |                                      |                                      |                                                            |
|             |                    |                                                                                                    |                                                                                             |                                                                                               |                                       |                                       |                                                     |                                      |                                      |                                      |                                                            |
|             |                    |                                                                                                    |                                                                                             |                                                                                               |                                       |                                       |                                                     |                                      |                                      |                                      |                                                            |
|             |                    |                                                                                                    |                                                                                             |                                                                                               |                                       |                                       |                                                     |                                      |                                      | Con                                  | nfirm Cancel                                               |
|             |                    |                                                                                                    |                                                                                             |                                                                                               |                                       |                                       |                                                     |                                      |                                      |                                      |                                                            |
|             |                    | pus tras                                                                                                    |                                                                                             |                                                                                               |                                       |                                       |                                                     |                                      |                                      |                                      |                                                            |
|             |                    | pas trac                                                                                                    | _                                                                                           |                                                                                               |                                       |                                       |                                                     |                                      | -                                    | _                                    |                                                            |
|             |                    |                                                                                                    |                                                                                             |                                                                                               |                                       |                                       |                                                     |                                      |                                      |                                      |                                                            |
|             |                    | nable items                                                                                                    | 5                                                                                           |                                                                                               |                                       |                                       | Auril 2000                                          |                                      |                                      |                                      | Boo                                                        |
|             |                    | nable items                                                                                                    | 5                                                                                           |                                                                                               | Tire                                  | Wed                                   | April 2022                                          | Fri                                  | Sat                                  | Sur                                  | Boo                                                        |
|             |                    | nable items                                                                                                    | 5                                                                                           | Mon<br>28                                                                                     | Tue                                   | Wed                                   | April 2022<br>Thu                                   | Fri                                  | Sat<br>2                             | Sun                                  | Boo                                                        |
|             |                    | nable items                                                                                                    | S<br>WSG Bydg<br>Biblioteka                                                                 | Mon<br>28                                                                                     | Tue<br>29                             | Wed<br>30                             | April 2022<br>Thu<br>31<br>7                        | Fri<br>1                             | Sat<br>2                             | Sun<br>3<br>10                       | E Boo                                                      |
|             |                    | nable items                                                                                                    | WSG Byde<br>Biblioteka<br>BG WD/FI                                                          | Mon<br>28<br>4                                                                                | тие<br>29<br>5                        | Wed<br>30<br>6                        | April 2022<br>Thu<br>31<br>7                        | Fri<br>1<br>8                        | sat<br>2<br>9                        | Sun<br>3<br>10                       | Boo<br>Vinavailable<br>Check the status                    |
|             |                    | nable items                                                                                                    | WSG Bydg<br>Biblioteka<br>BG WD/F<br>KG 39883<br>Kampus H                                   | <ul> <li>Mon</li> <li>28</li> <li>4</li> <li>11</li> </ul>                                    | тие<br>29<br>5<br>12                  | wed<br>30<br><b>6</b><br>13           | Аргіl 2022<br>Тhu<br>31<br>7<br>14                  | Fri<br>1<br>8<br>15                  | Sat<br>2<br>9<br>16                  | Sun<br>3<br>10<br>17                 | Unavailable<br>Check the status                            |
|             |                    | ry:<br>ion:<br>iumber:<br>itory number:<br>ing location :<br>itton :                                                                | WSG Bydg<br>Biblioteka<br>BG WD/Fi<br>KG 39883<br>Kampus W<br>nowa                          | <ul> <li>Mon</li> <li>28</li> <li>4</li> <li>11</li> <li>18</li> </ul>                        | тие<br>29<br>5<br>12<br>19            | wed<br>30<br>6<br>13<br>20            | April 2022<br>Thu<br>31<br>7<br>14<br>21            | Fri<br>1<br>8<br>15<br>22            | sat<br>2<br>9<br>16<br>23            | Sun<br>3<br>10<br>17<br>24           | Unavailable<br>Check the status                            |
|             |                    | ry:<br>ion:<br>iumber:<br>itory number:<br>ing location :<br>itton :<br>f possible                                                  | WSG Bydg<br>Biblioteka<br>BG WD/Fi<br>KG 39883<br>Kampus W<br>nowa<br>Show list             | Mon<br>28<br>4<br>11<br>18<br>25                                                              | тие<br>29<br>5<br>12<br>19<br>26      | wed<br>30<br>6<br>13<br>20<br>27      | April 2022<br>Thu<br>31<br>7<br>14<br>21<br>28      | Fri<br>1<br>8<br>15<br>22<br>29      | sat<br>2<br>9<br>16<br>23<br>30      | Sun<br>3<br>10<br>17<br>24<br>1      | Unavailable<br>Check the status                            |
|             |                    | ry:<br>ion:<br>iumber:<br>itory number:<br>ing location :<br>ition :<br>f possible<br>thes and                                      | WSG Bydg<br>Biblioteka<br>BG WD/Fi<br>KG 39883<br>Kampus W<br>nowa<br>Show list             | <ul> <li>Mon</li> <li>28</li> <li>4</li> <li>11</li> <li>18</li> <li>25</li> <li>2</li> </ul> | Tue<br>29<br>5<br>12<br>19<br>26<br>3 | wed<br>30<br>6<br>13<br>20<br>27<br>4 | April 2022<br>Thu<br>31<br>7<br>14<br>21<br>28<br>5 | Fri<br>1<br>8<br>15<br>22<br>29<br>6 | sat<br>2<br>9<br>16<br>23<br>30<br>7 | sun<br>3<br>10<br>17<br>24<br>1<br>8 | Boo<br>Vunavailable<br>Check the status<br>Reservation que |
|             |                    | nable items<br>ry :<br>ion :<br>iumber :<br>itory number :<br>ing location :<br>ition :<br>f possible<br>thes and<br>rtments :<br>; | WSG Bydg<br>Biblioteka<br>BG WD/FI<br>KG 39883<br>Kampus W<br>nowa<br>Show list<br>365 days | <ul> <li>Mon</li> <li>28</li> <li>4</li> <li>11</li> <li>18</li> <li>25</li> <li>2</li> </ul> | тие<br>29<br>5<br>12<br>19<br>26<br>3 | wed<br>30<br>6<br>13<br>20<br>27<br>4 | April 2022<br>Thu<br>31<br>7<br>14<br>21<br>28<br>5 | Fri<br>1<br>8<br>15<br>22<br>29<br>6 | sat<br>2<br>9<br>16<br>23<br>30<br>7 | Sum<br>3<br>10<br>17<br>24<br>1<br>8 | Boo<br>Vunavailable<br>Check the status<br>Reservation que |

- A book that is borrowed by another user can be reserved.
- In this case, there will be information in the description details "Unavailable" and the only active button to use is "BOOK".

- After clicking the reservation button and selecting the option "Select items", you still need to specify the validity date of the reservation.
- Click confirm and it's ready. After the booking has been correctly made, a confirmation will be displayed.
- You will receive an email notification when the book is available. It will be automatically transferred from the reservation to "Ordered documents".

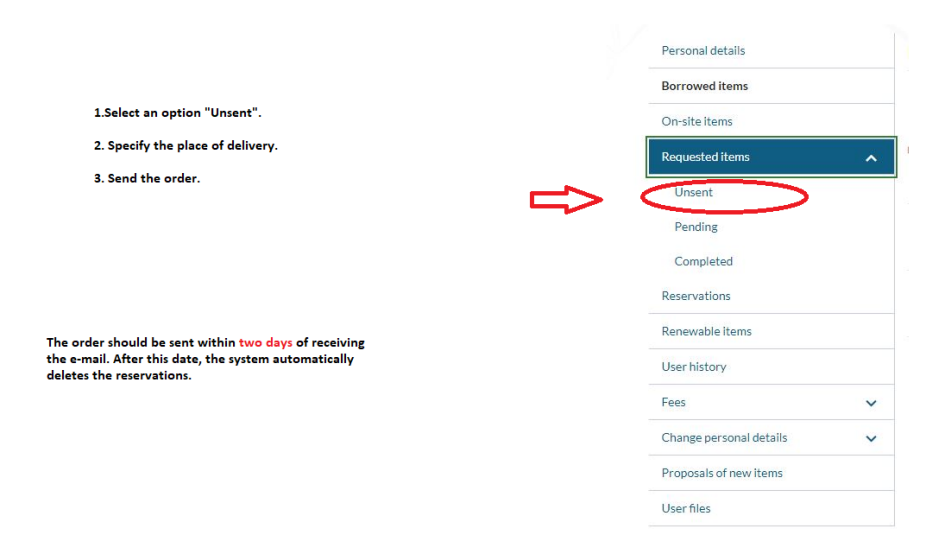

# PROLONGATION

| WYŻSZA SZKOŁA WSG Bydg<br>GOSPODARKI | A A                                                                                                    | 📁 English (EN) Log out                  |    |
|--------------------------------------|----------------------------------------------------------------------------------------------------|-----------------------------------------|----|
|                                      | All fields 🖌 Search                                                                                                    | Logged in as: 9 (19406)                 | L  |
| Search history News Reques           | cart Bookshelf Propose a new item                                                                                                    |                                         |    |
| User account                         |                                                                                                    |                                         |    |
|                                      |                                                                                                    |                                         |    |
| Personal details                     | Renewable items                                                                                                    |                                         |    |
| Borrowed items                       |                                                                                                    |                                         |    |
| On-site items                        | () Information                                                                                                    | ×                                       |    |
| Requested items                      | Renewal of lent items (excluding accessed items). Library departments are treated as joint units. Ite<br>is overdue or the user has unsettled debts in the library / lending dept. | em renewal is not possible, if the item |    |
| Reservations                         |                                                                                                    |                                         |    |
| Renewable items 2.                   | () Prolong all                                                                                                    |                                         |    |
| User history                         | # Title                                                                                                    | Date of return Action                   |    |
| Fees                                 | 1 Dyskretny urok wystąpień publicznych: Czyli jak zamienić koszmar w radość. / Tomasz Kamel;                                                                                       | 15/10/2022                              | 3. |
| Change personal details              | Robert Krool; Piotr Kraśko - Warszawa: Studio EMKA, 2002.                                                                                                    | O Prolong                               |    |
| Proposals of new items               | 2 Zamach w Norwegii : nowy wymiar zagrożenia terroryzmem w Europie. / Krzysztof Liedel;<br>Paulina Piasecka; (red.) Tomasz R. Aleksandrowicz - Warszawa: Difin, 2011.              | 15/10/2022 O Prolong                    |    |
| User files                           | 3 Kuchnia meksykańska. / Cornelia Zingerling; (przekład) Małgorzata Chudzik - Warszawa:<br>Agencja "TD", 1994.                                                                     | 13/01/2023 O Prolong                    |    |

You can extend the deadline for returning a rented item 2 times online a month if no one has booked it in advance. A condition for a prolongation the return date is not exceeded. You can do a prolongation no earlier than 7 days before the expiry of the return deadline and no later than the last day of the return deadline.

- 1. After logging into your account, go to the account details.
- 2. Select the appropriate tab.
- 3. You can renew all the titles for which this option is active.

| Department              | ~                                                                                                    | Menedżer p       | orzełomu wieków.                                                      |   |  |  |  |
|-------------------------|----------------------------------------------------------------------------------------------------|------------------|-----------------------------------------------------------------------|---|--|--|--|
| Department              |                                                                                                    |                  |                                                                       |   |  |  |  |
| Item Type               | ~                                                                                                    | Authors :        | Smoleński Stanisław                                                   |   |  |  |  |
|                         |                                                                                                    | Subject :        | menedżerowie - podręcznik akademicki.                                 |   |  |  |  |
| Publication Year        | ~                                                                                                    | Publication Vear | zarządzanie - podręcznik akademicki.                                  |   |  |  |  |
| Author                  | ~                                                                                                    | Publisher :      | Bydgoszcz: Oficyna Wydawnicza Ośrodka Postępu Organizacyjnego         |   |  |  |  |
|                         |                                                                                                    |                  |                                                                       |   |  |  |  |
| Subject                 | ~                                                                                                    |                  | Books                                                                 |   |  |  |  |
| Shelving location       | ~                                                                                                    | you can reques   | 5                                                                     |   |  |  |  |
| Language                | ~                                                                                                    |                  |                                                                       |   |  |  |  |
| Location                | ~                                                                                                    |                  |                                                                       | ŋ |  |  |  |
| Internal classification | ~                                                                                                    |                  |                                                                       |   |  |  |  |
| C                       |                                                                                                    | 2. Title:        |                                                                       |   |  |  |  |
| Content type            | •                                                                                                    | Menedżer p       | Menedżer przełomu wieków.                                             |   |  |  |  |
| Media type              | ~                                                                                                    |                  |                                                                       |   |  |  |  |
|                         |                                                                                                    | Authors :        | Smoleński Stanisław                                                   |   |  |  |  |
| Carrier type            | ~                                                                                                    | Subject :        | menedżerowie - podręcznik akademicki.                                 |   |  |  |  |
| c                       |                                                                                                    | Dublication Vers | zarządzanie - podręcznik akademicki.                                  |   |  |  |  |
| Genre                   | ~                                                                                                    | Publication rear | 1777<br>Bydgoszcz: Oficyna Wydawnicza Ośrodka Postenu Organizacyjnego |   |  |  |  |
| Domain                  | ~                                                                                                    | r ablisher .     |                                                                       |   |  |  |  |
|                         |                                                                                                    |                  | Books                                                                 |   |  |  |  |
| E-book format           | ^                                                                                                    |                  |                                                                       |   |  |  |  |
|                         |                                                                                                    | 1                |                                                                       |   |  |  |  |
| 0                       | The second second second second second second second second second second second second second second second s | you can reques   | L.                                                                    |   |  |  |  |

## **E-BOOK RENTAL**

Searching and filtering works the same as for paper versions. When filtering, however, remember to select the last parameter - e-book format.

After selecting the title, the description details look almost identical, with one difference - instead of the "Order" button, we have the "Borrow online" button.

| 1. | ✓ Available       |                             | 0520           |                                   |                |  |
|----|-------------------|-----------------------------|----------------|-----------------------------------|----------------|--|
|    | Chaele the status |                             |                | 🐂 Borrow on-line                  | ×              |  |
|    | Check the status  |                             |                | Maximum item horrow time: 30 days |                |  |
|    | E-book: PDF       |                             | tere           | Available e-book formats:         |                |  |
|    | Borrow on-line    |                             |                | • PDF                             |                |  |
|    |                   |                             | - 1            |                                   | Confirm Cancel |  |
|    |                   |                             | DSZCZ          |                                   | _              |  |
|    |                   |                             |                |                                   |                |  |
|    | З.                | Are there any reservations? | Date of return | E-books                           |                |  |
|    |                   | No                          | 07/03/2022     | Actions -                         |                |  |
|    |                   | No                          | ₿<br>15/       | rowse PDF                         |                |  |
|    |                   |                             | G              | Return                            |                |  |
|    |                   | No                          | 15/10/2022     | -                                 |                |  |

- 1. Borrow
- 2. Confirm
- 3. Browse

The document on the reader's account is valid for 30 days, after that time the return will be made automatically - the e-book document cannot be renewed.

During these 30 days, in order to view the borrowed e-book, the user must log in and enter the account details. The window from step 3 will open.

Description: Main Library WSG biblioteka@byd.pl tel.: 52 567 00 73, 52 567 00 74 Obroncow Bydgoszczy 1 street (1<sup>st</sup> floor) 85-054 Bydgoszcz

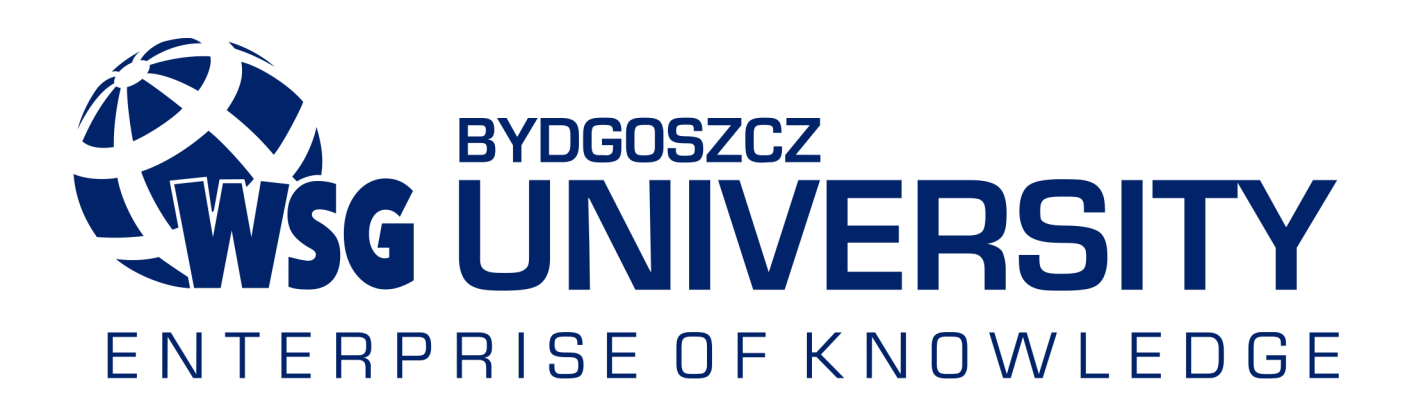